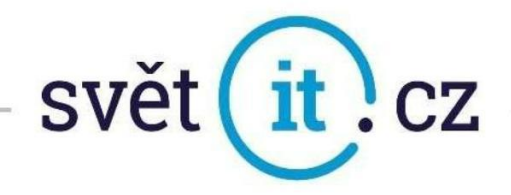

# I. Konfigurace na PC

### Konfigurace na PC MS Windows

- Pokud běží, zavřít MS Outlook.
- Otevřete OVLÁDACÍ PANELY.

Pokud používáte Windows 10 přejeďte kurzorem myši do levého rohu obrazovky a zvolte možnost HLEDAT, vyhledejte OVLÁDACÍ PANELY a spusťte.

| Aplikace                                      |   |
|-----------------------------------------------|---|
| Prohledat web                                 |   |
| Ovládací panely - Zobrazit webové<br>výsledky | > |
|                                               |   |
|                                               |   |
|                                               |   |

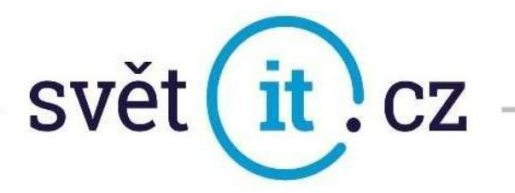

• Pro lepší orientaci si přepněte na Malé ikony (viz obrázek)

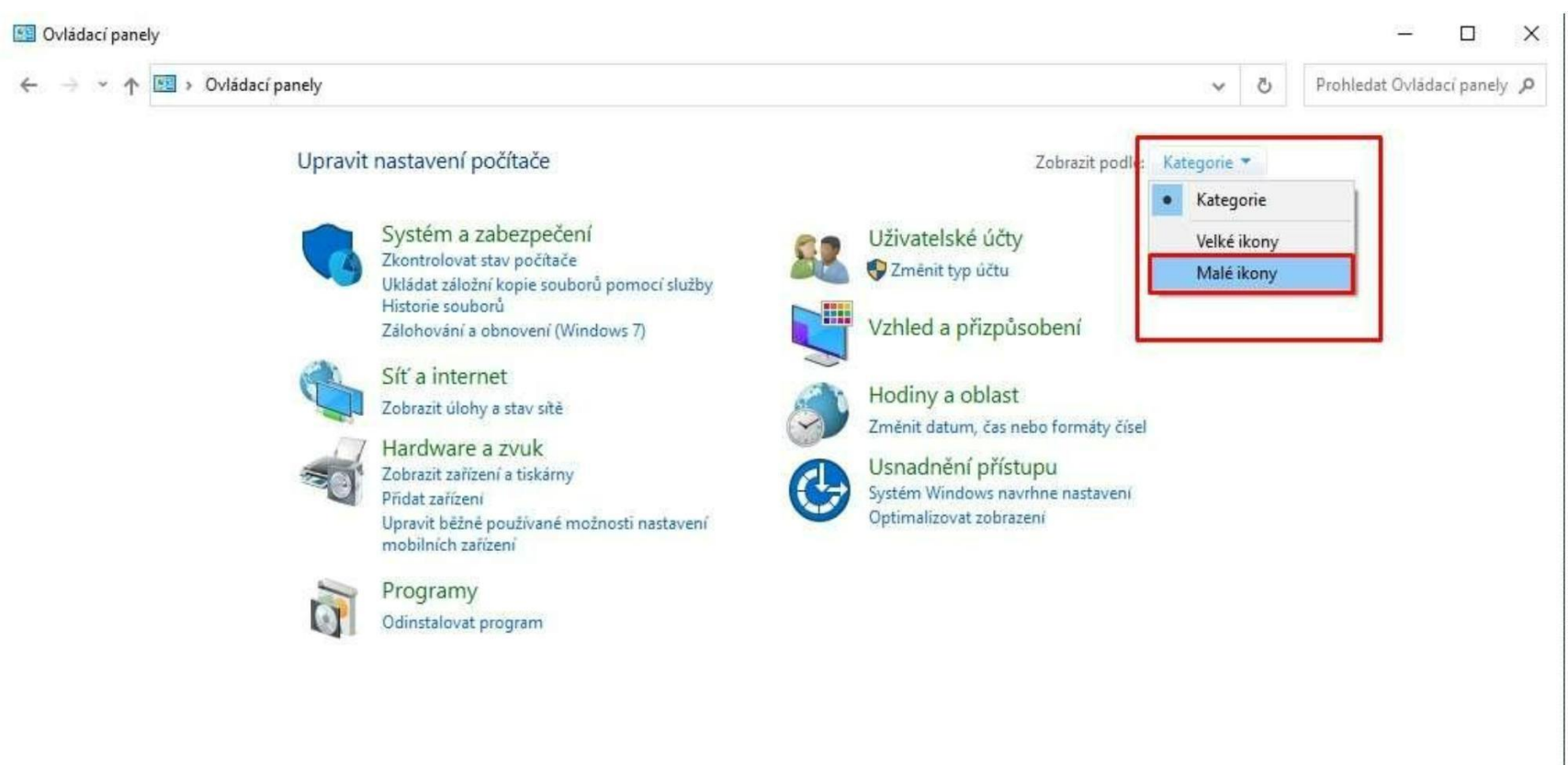

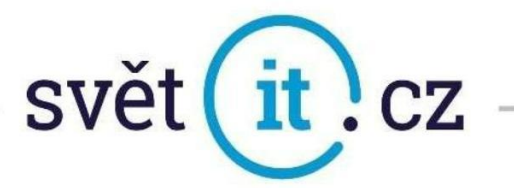

#### • V OVLÁDACÍCH PANELECH zvolte zástupce MAIL (Microsoft Outlook 2019) / Pošta (32bitové) a spusťte.

| 🥶 Všechny položky Ovládacích panelů    |                                      |                         |                                   |              | × |
|----------------------------------------|--------------------------------------|-------------------------|-----------------------------------|--------------|---|
| ← → · · ↑ IS > Ovládací panely >       | Všechny položky Ovládacích panelů    |                         | ٽ ~                               |              | ٩ |
| Upravit nastavení počítače             |                                      |                         | Zobrazit podle: 1                 | Malé ikony 💌 |   |
| 🖳 Centrum nastavení mobilních zařízení | Sentrum siťových připojení a sdílení | Ocentrum synchronizace  | le Centrum usnadnění přístupu     |              |   |
| 骨 Datum a čas                          | 🔗 Firewall v programu Windows Defen  | Flash Player (32bitové) | 👹 HD grafika Intel®               |              |   |
| 🙆 Historie souborů                     | 🖳 Hlavní panel a navigace            | 🍰 Java                  | Klávesnice                        |              |   |
| 🔒 Możnosti indexováni                  | 🐑 Možnosti internetu                 | 🗃 Možnosti napájení     | Možnosti Průzkumníka souborů      |              |   |
| Myš                                    | 🎭 Nástroj BitLocker Drive Encryption | 禮 Nástroje pro správu   | 🔗 Oblast                          |              |   |
| 🐼 Obnovení                             | A Písma                              | 📧 Poradce při potížích  | Pošta (32bitové)                  |              |   |
| Pracovní složky                        | Programy a funkce                    | Prostory úložišť        | 📑 Přehrát automaticky             |              |   |
| 🐻 Připojení k aplikacím RemoteApp a v  | Rozpoznávání řečí                    | 🛄 Správa barev          | Správce pověření                  |              |   |
| 📇 Správce zařízení                     | 🕖 Synaptics LuxPad V7.5              | 🔜 Systém                | Telefon a modem                   |              |   |
| St Uživatelské účty                    | 🐻 Výchozí programy                   | 陀 Zabezpečení a údržba  | Zálohování a obnovení (Windows 7) |              |   |
| Zařízení a tiskárny                    | JVuk                                 |                         |                                   |              |   |

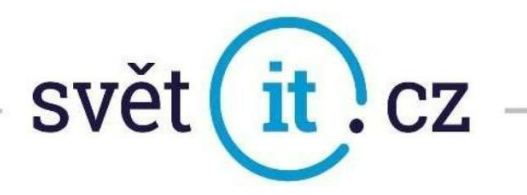

• V NASTAVENÍ POŠTY zvolte možnost E-MAILOVÉ ÚČTY, otevře se okno NASTAVENÍ ÚČTU, kde zvolte

| v .        | A 1 0 1 0 1 |  |
|------------|-------------|--|
| moznoct    |             |  |
| 1110211031 | INCVI.      |  |

|                                                                                                    | Nastavení účtu<br>E-mailové účty<br>Můžete přidat nebo odebrat účet. Můžete vybrat účet a změnit jeho nastavení. | ×         |
|----------------------------------------------------------------------------------------------------|----------------------------------------------------------------------------------------------------|-----------|
| Nastavení pošty – Outlook ×                                                                                                    | E-mail Datové soubory Informační kanály RSS Seznamy serveru SharePoint Internetové kalendáře<br>Nový             | Publi • • |
| E-mailové účty<br>Nastavení e-mailových účtů a adresářů<br>Datové soubory<br>Změna nastavení pro soubory, které aplikace<br>Outlook používá k uložení e-mailových zpráv a<br>dokumentů |                                                                                                    |           |
| Profily<br>Nastavení více profilů e-mailových účtů a<br>datových souborů; obvykle je třeba pouze<br>jeden                                                                              |                                                                                                    |           |
| Zavřít                                                                                                    |                                                                                                    | Zavřít    |

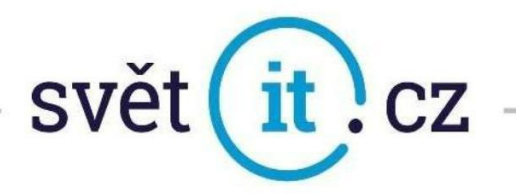

• Otevře se okno PŘIDAT ÚČET, zvolte možnost AUTOMATICKÉ NASTAVENÍ ÚČTU, vyplňte údaje a pokračujte dále na možnost DALŠÍ.

| Automatické nastaven<br>Outlook dokáže auton | <b>lí účtu</b><br>Jaticky nakonfigurovat veľké množství e-mailových účtů.      | X      |
|----------------------------------------------|--------------------------------------------------------------------------------|--------|
| E-mailový účet                               |                                                                                |        |
| Jméno:                                       | Jméno Příjmení                                                                 |        |
| E-mailová adresa:                            | Příklad: Helena Kupková<br>ukazka@profiemail.eu<br>Příklad: belena@contoso.com |        |
| Heslo:                                       | *******                                                                        |        |
| Zadejte nesio znovu:                         | Zadejte heslo, které jste obdrželi od poskytovatele internetových :            | lužeb. |
| ) Ruční nastavení nebo                       | další typy serverů                                                             |        |
|                                              |                                                                                |        |

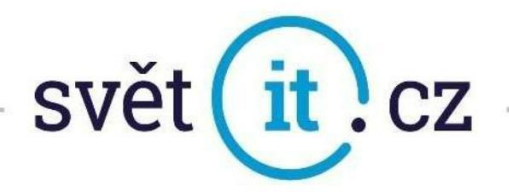

| Přídat účet                                                           |                | ×                 |
|-----------------------------------------------------------------------|----------------|-------------------|
| Blahopřejemel                                                         |                | 长                 |
| Configurace                                                           |                |                   |
| Outlook dokončuje nastavení vašeho účtu. To může trvat několik minut. |                |                   |
| Navazuje se připojení k síti.                                         |                |                   |
| Hledá se nastavení pro e-mailovou adresu ukazka@profiemail.eu         |                |                   |
| Přihlásit se k serveru a odeslat zkušební e-mailovou zprávu           |                |                   |
| E-mailový účet POP3 je úspěšně nakonfigurován.                        |                |                   |
| 7 měnit pastavení úžtu                                                |                | Přidat další účet |
|                                                                       |                |                   |
|                                                                       | < <u>Z</u> pét | Dokončit Zrušit   |

• BLAHOPŘEJEME! Potvrďte volbou DOKONČIT.

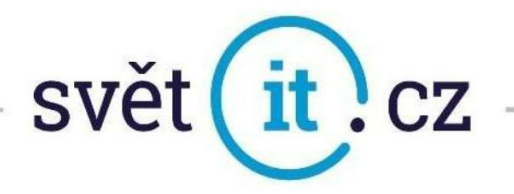

• Nebo můžete zvolit Ruční nastavení nebo další typy serverů

| Přidat účet                                     |                                                                  | ×                   |
|-------------------------------------------------|------------------------------------------------------------------|---------------------|
| Automatické nastavení<br>Nastavte účet ručně ne | <b>účtu</b><br>bo se připojte k jiným typům serverů.             | ×                   |
| ○ E-mailový účet                                |                                                                  |                     |
| Jméno:                                          | Příklad: Helena Kupková                                          |                     |
| E-mailovā adresa:                               | Příklad: helena@contoso.com                                      |                     |
| Hesio:<br>Zadejte hesio znovu: [                |                                                                  |                     |
|                                                 | Zadejte heslo, které jste obdrželi od poskytovatele internetovýc | ch služeb.          |
| Ruční nastavení nebo d                          | alší typy serverů                                                |                     |
|                                                 | <1                                                               | Zpět Další > Zrušit |

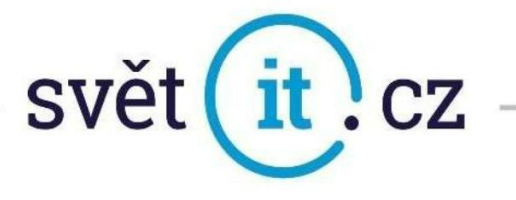

• Vyberte **POP** nebo **IMAP** 

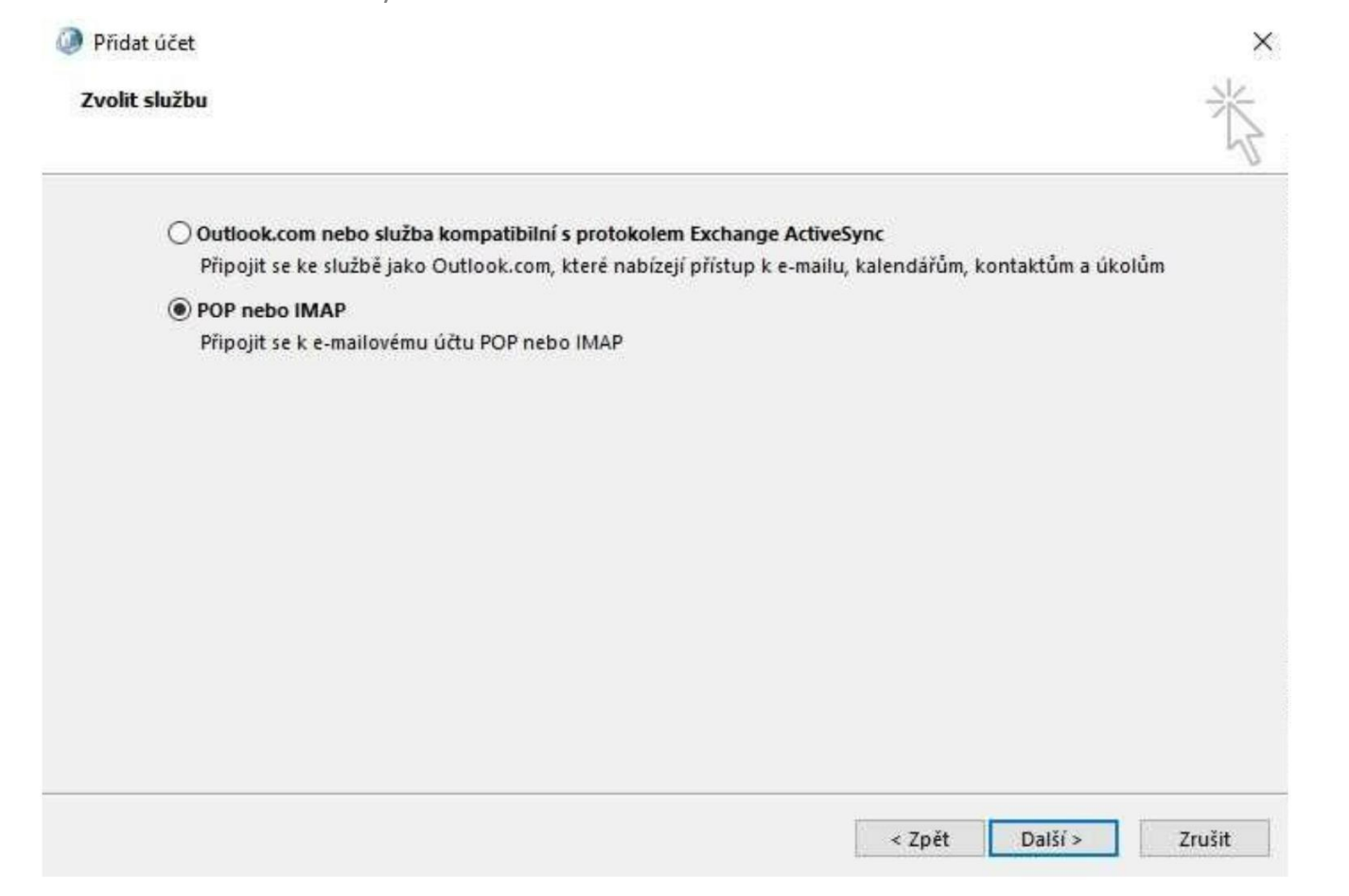

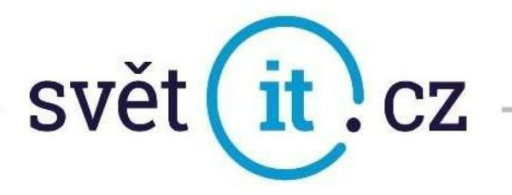

- Zadejte Jméno, E-mailovou adresu, server příchozí pošty, server odchozí pošty viz vzor níže
- Klikněte na Další nastavení

| Informace o uživateli            |                         | Test nastavení účtu                                          |
|----------------------------------|-------------------------|--------------------------------------------------------------|
| Jméno:                           | Jméno Příjmení          | Doporučujeme, abyste vyzkoušeli svůj účet a ověřili          |
| E-mailová adresa:                | ukazka@profiemail.eu    | spravnost zadaných udaju.                                    |
| Informace o serveru              |                         |                                                              |
| Typ účtu:                        | POP3                    | lest nastaveni uctu                                          |
| Server příchozí pošty:           | pop3.svetit.eu          | Automaticky vyzkoušet nastavení účtu po<br>kliknutí na Další |
| Server pro odchozí poštu (SMTP): | smtp.svetit.eu          | Doručovat nové zprávy do:                                    |
| Přihlašovací informace           |                         | Nový datový soubor aplikace Outlook                          |
| Uživatelské jméno:               | ukazka@profiemail.eu    | O Existující datový soubor aplikace Outlook                  |
| Heslo:                           | *****                   | Prochazet                                                    |
| Zapar                            | matovat heslo           |                                                              |
| Požadovat přiblášení pomocí a    | zabeznečeného ověřování |                                                              |

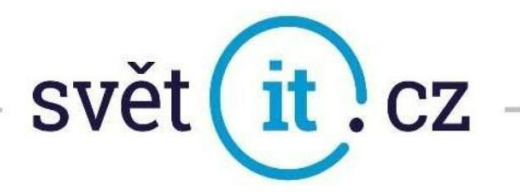

#### • Další nastavení

| Nasta  | vení e-mailu sítě Internet            | ×                    |
|--------|---------------------------------------|----------------------|
| Obecné | Server pro odchozí poštu Upřesr       | nit                  |
| erve   | r pro odchozí poštu (SMTP) požaduj    | je ověření           |
| • Po   | oužíť stejná nastavení jako pro serve | er příchozí pošty    |
| ⊖ Př   | ihlašovat se jako                     |                      |
| 11     | živatelské jméno:                     |                      |
| Н      | eslo;                                 |                      |
|        | Zapamatovat                           | heslo                |
| 1      | Požadovat zabezpečené ověřován        | (hesla (SPA)         |
| () Př  | ed odesláním pošty se přihlásit k se  | rveru příchozí pošty |
|        |                                       |                      |
|        |                                       |                      |
|        |                                       |                      |
|        |                                       | OK Zrušit            |

• Pouze se zaškrtne políčko

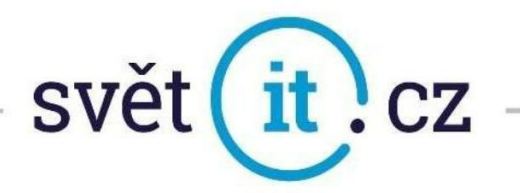

• Pro zabezpečenou komunikaci nastavíme takto

| -         | Server pro ouc                      |                                  |                   |             |   |
|-----------|-------------------------------------|----------------------------------|-------------------|-------------|---|
| Císla poi | tú serveru –                        |                                  | 1                 |             |   |
| Server    | příchozí pošty (P                   | OP3): 995                        | Použít            | výchozí     |   |
| Server    | Tento server pož<br>pro odchozí poš | aduje šifrovane<br>tu (SMTP): 58 | é připojení<br>17 | (SSL)       |   |
| Pot       | užít tento typ šifi                 | rovaného připo                   | jení: TLS         |             | Ŷ |
| Časové I  | mity serveru                        |                                  |                   |             |   |
| Krátký    |                                     | Dlouhý 1 m                       | ninuta            |             |   |
| Doručov   | ání                                 |                                  |                   |             |   |
| Zac       | hovat na serveru                    | kopie zpráv                      |                   |             |   |
|           | Odebrat ze serve                    | eru po 14                        | ‡ dnec            | h           |   |
|           | Odebrat ze serve                    | eru po odstrané                  | ní z Odstr        | aněné pošty |   |
|           |                                     |                                  |                   |             |   |
|           |                                     |                                  |                   |             |   |
|           |                                     |                                  |                   |             |   |
|           |                                     |                                  |                   |             |   |

• Potvrdíme

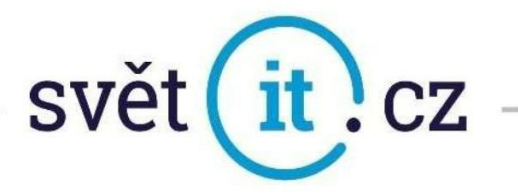

• Po stlačení Další se provede Test nastavení účtu – nechá se doběhnout

| Přídat účet                                                           |        |                   | × |
|-----------------------------------------------------------------------|--------|-------------------|---|
| Všechno je připravené!                                                |        |                   |   |
| Už máme všechny informace, které potřebujeme k nastavení vašeho účtu. |        |                   |   |
|                                                                       |        |                   |   |
|                                                                       |        |                   |   |
|                                                                       |        |                   |   |
|                                                                       |        |                   |   |
|                                                                       |        | Přidat další účet |   |
|                                                                       |        |                   |   |
|                                                                       | < Zpēt | Dokončit          |   |

• Blahopřejeme úspěšně nastaveno

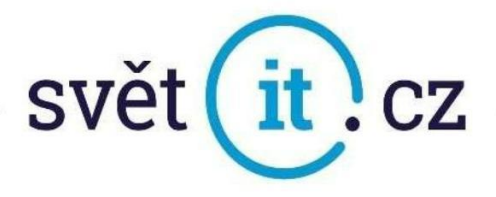

### Konfigurace na MAC

• Otevřete PŘEDVOLBY SYSTÉMU.

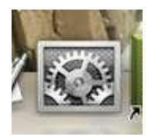

• V okně PŘEDVOLBY SYSTÉMU zvolte INTERNETOVÉ ÚČTY.

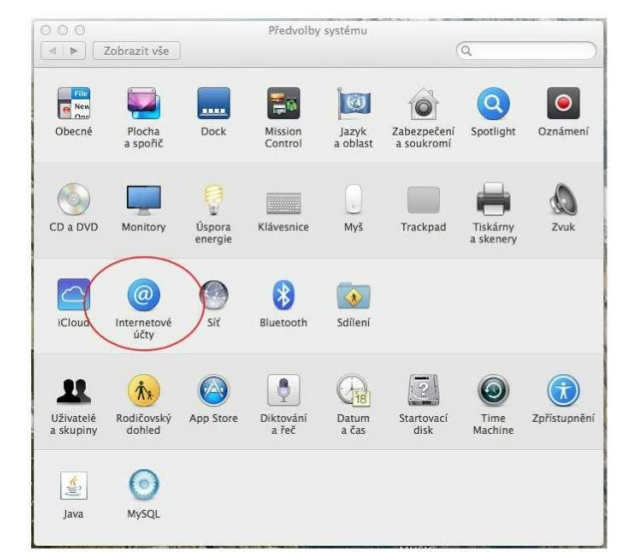

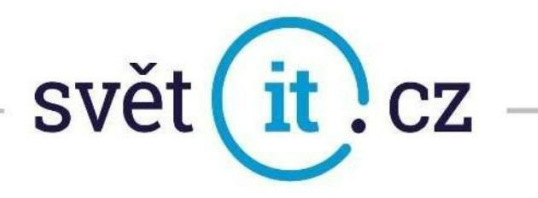

• V okně INTERNETOVÉ ÚČTY zvolte Jiný účet Mailu....

|   | iCloud                         |
|---|--------------------------------|
|   | <ul> <li>E Exchange</li> </ul> |
|   | <ul> <li>Google</li> </ul>     |
|   | ○ YAHOO!                       |
|   | o Aol.                         |
|   | 🧿 Jiný účet Mailu              |
| ? | Ukončit                        |

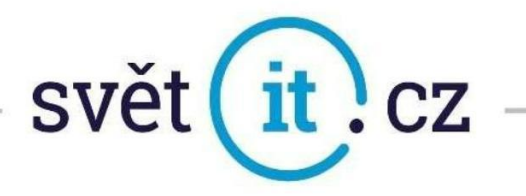

- V otevřeném okně vypište údaje, které Vám byly zaslány v emailové zprávě. Do pole JMÉNO vypište pojmenování Vašeho emailového účtu Do pole E-MAILOVÁ ADRESA vypište Vaší celou emailovou adresu Do pole HESLO vypište Vaše heslo.
- Potvrďte POKRAČOVAT.

| Začněte zadáním nás | ledujících informací: |
|---------------------|-----------------------|
| Jméno:              | Svet IT               |
| E-mailová adresa:   | ukazka@profiemail.eu  |
| Heslo:              | •••••                 |

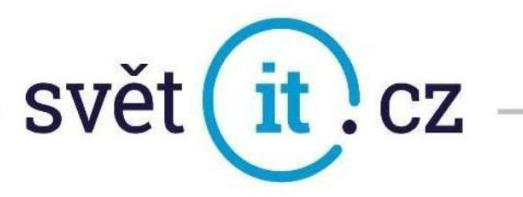

• Pokud na vás vyskočí další okno

| E-mailová adresa:        | ukazka@profiemail.eu |
|--------------------------|----------------------|
| Uživatel:                | Automaticky          |
| Heslo:                   | •••••                |
| Typ účtu:                | POP                  |
| Server příchozí pošty:   | pop3.svetit.eu       |
| Server odchozí pošty:    | smtp.svetit.eu       |
| Název účtu nebo heslo ne | ize ověřit.          |
| Zrušit                   | Zpět Přihlásit se    |

- Doplníme Server příchozí pošty : pop3.svetit.eu Server odchozí pošty : smtp.svetit.eu
- Potvrďte Přihlásit se.
- GRATULUJEME!

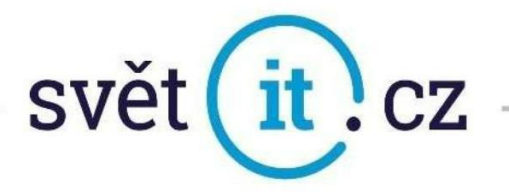

### Konfigurace Thunderbird

- Otevřeme aplikaci
- Vlevo dole AKCE ÚČTU
- Klikneme na Přidat poštovní účet…

| <u>A</u> kce účtu               | 1 |
|---------------------------------|---|
| Odeb <u>r</u> at účet           |   |
| Nastavit jako výchozí           |   |
| Přidat jiný účet                |   |
| Při <u>d</u> at účet pro kanály |   |
| Přidat účet chatu               |   |
| Přidat <u>p</u> oštovní účet    |   |
|                                 |   |

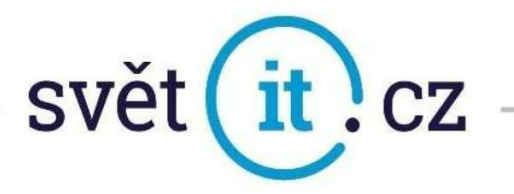

- Zadejte Jméno, E-mailovou adresu a Heslo- viz vzor níže
- Pokračovat

| Nas                        | stavit existující e-mailový         | účet |
|----------------------------|-------------------------------------|------|
|                            | Použít existující e-mailovou adresu |      |
| <u>V</u> aše jméno:        | Jméno Příjmení                      | 0    |
| E-mai <u>l</u> ová adresa: | ukazka@profiemail.eu                | Ũ    |
| Heslo:                     | •••••                               | ø    |
|                            | Pamatovat si heslo                  |      |
|                            |                                     |      |
|                            |                                     |      |
|                            |                                     |      |
|                            |                                     |      |
|                            |                                     |      |
|                            |                                     |      |

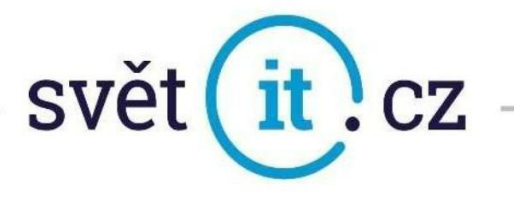

• Klikne se na Hotovo a je to

| Nastavit existující e-mail     | ový účet                                               | ×      |
|--------------------------------|--------------------------------------------------------|--------|
| N                              | astavit existující e-mailový účet                      |        |
|                                | Použít existující e-mailovou adresu                    |        |
| <u>V</u> aše jméno:            | Jméno Příjmení                                         | 0      |
| E-mai <u>l</u> ová adresa:     | ukazka@profiemail.eu                                   | Ū      |
| <u>H</u> eslo:                 | •••••                                                  | B      |
|                                | ✓ <u>P</u> amatovat si heslo                           |        |
| 🗸 U pos                        | kytovatele e-mailu bylo nalezeno následující nastavení |        |
| Protokol:                      | <ul> <li>IMAP (vzdálené složky)</li> </ul>             |        |
|                                | POP3 (místní úložiště pošty)                           |        |
| Příchozí:                      | POP3 mail.svetit.eu SSL                                |        |
| Odchozí:                       | SMTP mail.svetit.eu STARTTLS                           |        |
| Uživatelské jméno:             | ukazka@profiemail.eu                                   |        |
| No. 44 - 14 - 17 - 7 / 18 16   | 7                                                      | Hatava |
| Nastavit ruche ( <u>IVI</u> ). | . <u>Zrusit</u>                                        | Ποτονο |

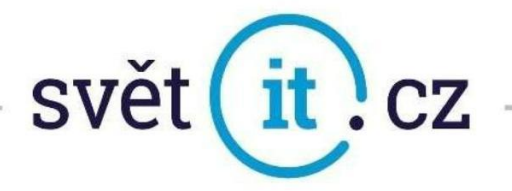

### Konfigurace Thunderbird ručně

• Vypení se údaje stejně jako u předchozí varianty a klikne se na Nastavit ručně

| Nastavit existující e-mailov | ý účet                                                              | ×                  |
|------------------------------|---------------------------------------------------------------------|--------------------|
| Nas                          | tavit existující e-mailový u<br>Použít existující e-mailovou adresu | účet               |
| <u>V</u> aše jméno:          | Jméno Příjmení                                                      | ٥                  |
| E-mai <u>l</u> ová adresa:   | ukazka@profiemail.eu                                                | 0                  |
| <u>H</u> eslo:               | •••••                                                               | ø                  |
|                              | ✓ Pamatovat si heslo                                                |                    |
| Nastavit ručně ( <u>M</u> )  | <u>Z</u> rušit                                                      | <u>P</u> okračovat |

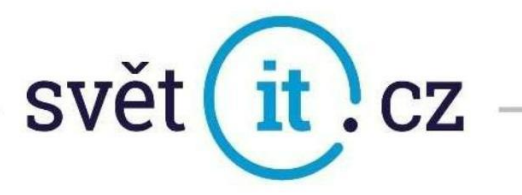

- Vyplní se požadované údaje
- Protokol, Server, Port pro Příchozí a Server + port pro odchozí

| N                                                                      | lastavit existující e-r                                                                                   | ma     | ilový účet                                                                                                    |     |
|------------------------------------------------------------------------|----------------------------------------------------------------------------------------------------|--------|----------------------------------------------------------------------------------------------------|-----|
|                                                                        | Použít existující e-mailov                                                                                | vou a  | adresu                                                                                                    |     |
| <u>V</u> aše jméno:                                                    | Jméno Příjmení                                                                                            |        |                                                                                                    | (   |
| E-mailová adresa:                                                      | ukazka@profiemail.eu                                                                                      |        |                                                                                                    | (   |
| <u>H</u> eslo:                                                         | •••••                                                                                                    |        |                                                                                                    | R   |
| √ lestov                                                               | PŘÍCHOZÍ                                                                                                  | zeno   | následující nastavení<br>ODCHOZÍ                                                                                                    |     |
| ✓ lestov Protokol:                                                     | PŘíchozí<br>POP3                                                                                          |        | následující nastavení<br>ODCHOZÍ<br>SMTP                                                                                                    |     |
| Protokol:<br>Server:                                                   | PŘÍCHOZÍ<br>POP3<br>Pop3.svetit.eu                                                                        | v l    | následující nastavení<br>орсноzí<br>SMTP<br>smtp.svetit.eu                                                                                                   |     |
| Protokol:<br>Server:<br>Port:                                          | PŘíchozí<br>POP3<br>pop3.svetit.eu<br>995                                                                 | ~ !    | odchozí<br>SMTP<br>SMTP<br>587                                                                                                    | •   |
| Protokol:<br>Server:<br>Port:<br>SSL:                                  | PŘÍCHOZÍ POP3 POP3 POP3 SSL/TLS                                                                           | v<br>v | následující nastavení<br>ODCHOZÍ<br>SMTP<br>smtp.svetit.eu<br>587<br>STARTTLS                                                                                | •   |
| Protokol:<br>Server:<br>Port:<br>SSL:<br>Autentizace:                  | PŘíchozí<br>POP3<br>pop3.svetit.eu<br>995<br>SSL/TLS<br>Heslo, zabezpečený přenos                         | ~ ·    | následující nastavení<br>ODCHOZÍ<br>SMTP<br>smtp.svetit.eu<br>587<br>STARTTLS<br>Heslo, zabezpečený přenos                                                   |     |
| ✓ Testovi Protokol: Server: Port: SSL: Autentizace: Uživatelské jméno: | PŘÍCHOZÍ<br>POP3<br>pop3.svetit.eu<br>995<br>SSL/TLS<br>Heslo, zabezpečený přenos<br>ukazka@profiemail.eu | ~<br>~ | následující nastavení<br>ODCHOZÍ<br>SMTP<br>smtp.svetit.eu<br>587<br>STARTTLS<br>Heslo, zabezpečený přenos<br>ukazka@profiemail.eu                           | •   |
| ✓ Testovi Protokol: Server: Port: SSL: Autentizace: Uživatelské jméno: | PŘíchozí<br>POP3<br>pop3.svetit.eu<br>995<br>SSL/TLS<br>Heslo, zabezpečený přenos<br>ukazka@profiemail.eu | •<br>• | následující nastavení<br>ODCHOZÍ<br>SMTP<br>smtp.svetit.eu<br>587<br>STARTTLS<br>Heslo, zabezpečený přenos<br>ukazka@profiemail.eu<br><u>Rozšířené nasta</u> | sve |

- Znovu otestovat
- Hotovo a je funkční

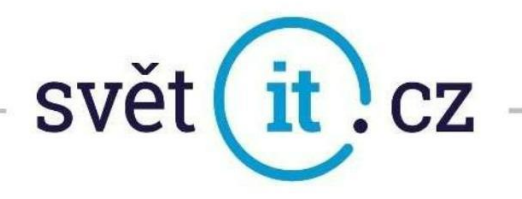

## II. Konfigurace přes webové rozhraní

• Do prohlížeče zadáme https://webmail.svetit.eu

| roundcube                    | <b>)</b>       |  |
|------------------------------|----------------|--|
| Uživatel <mark>ukazka</mark> | @profiemail.eu |  |
| Heslo ••••••                 | •••            |  |
|                              | Přihlásit      |  |

• Vyplní se údaje Přihlásit a je hotovo